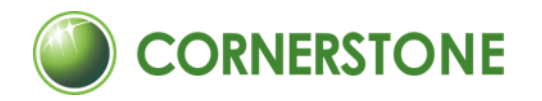

# 쉽고 빠른 클라우드, 코너스톤 캘린더 - 사용자 매뉴얼

2022 ver.

https://www.csttec.com

코너스톤 웹하드 파일관리 솔루션

코너스톤 도면관리 도면관리 솔루션

코너스톤 PLM PDM/PMS/PLM 솔루션

차례

# 01

### 시작하기

- 4 <u>캘린더 어플리케이션 소개</u>
- 5 <u>어플리케이션 화면 구성</u>

# 02

### 캘린더 설정하기

- 7 <u>캘린더 설정하기</u>
- 8 <u>공유 캘린더 등록</u>
- 9 <u>공유 캘린더 편집</u>
- 10 <u>다른 사람의 캘린더 등록</u>

# 03

### 캘린더 시작하기

- 12 <u>캘린더 화면 설정</u>
- 13 <u>캘린더 항목별 표시 여부 설명</u>
- 14 캘린더 담당자별 표시 여부 설명
- 15 <u>캘린더 화면 보기 설정</u>
- 16 <u>일정 등록하기</u>
- 17 <u>TO-DO 등록하기</u>

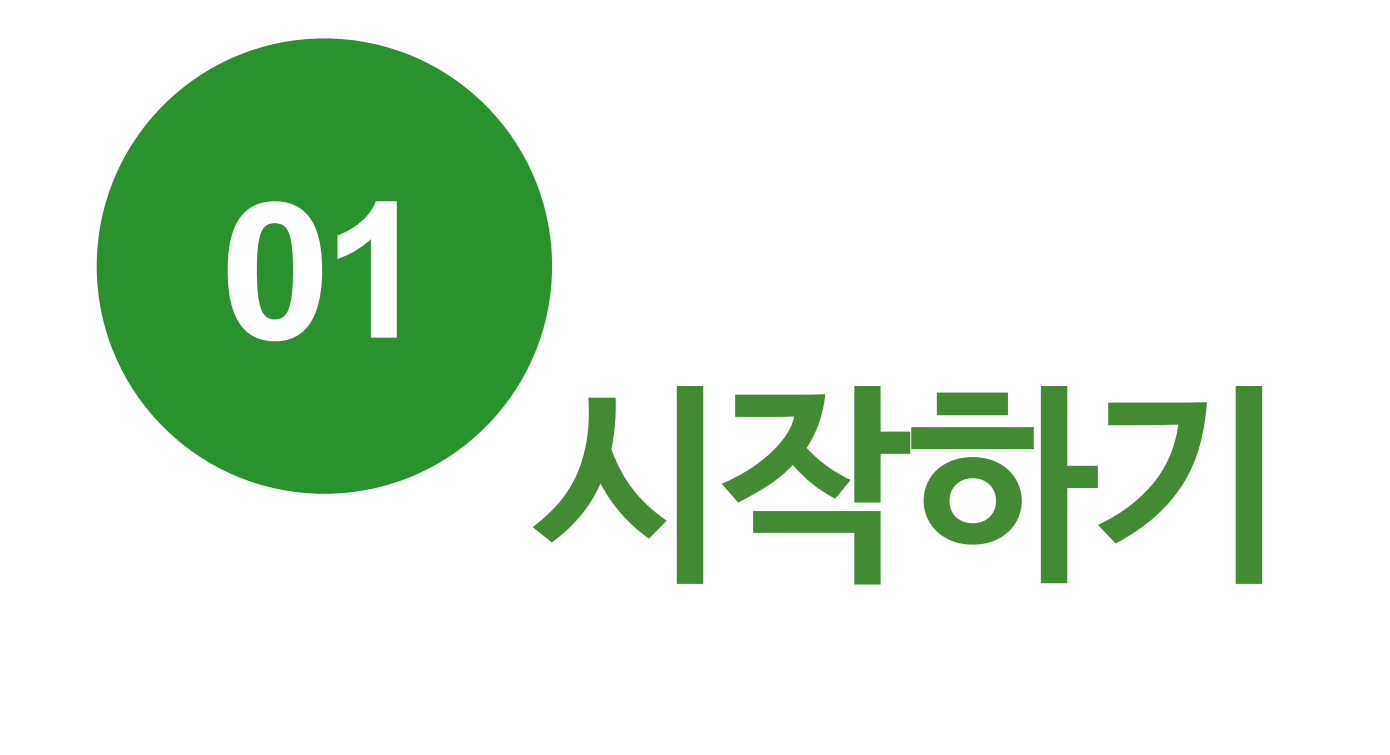

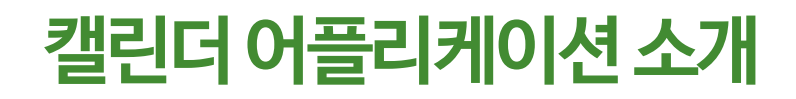

캘린더 어플리케이션은 서로의 일정을 실시간으로 확인하며 협업할 수 있는 기능입니다. 일정을 더욱 스마트하게 관리하는 캘린더 어플리케이션은 캘린더를 보는 형태를 조정하는 화면 설정과 공유 캘린더 또는 다른 사람의 캘린더를 불러와서 일정/업무/TO-DO 항목을 볼 수 있는 캘린더 설정 기능이 있습니다.

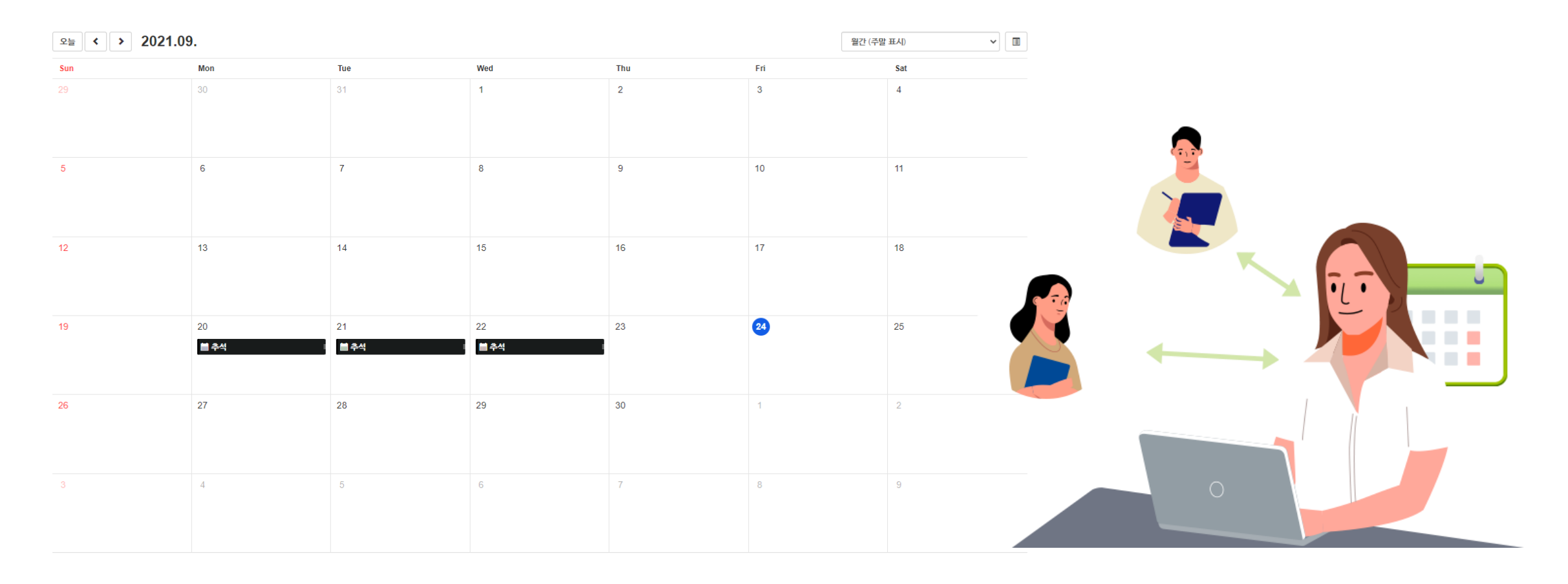

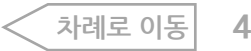

어플리케이션 화면 구성

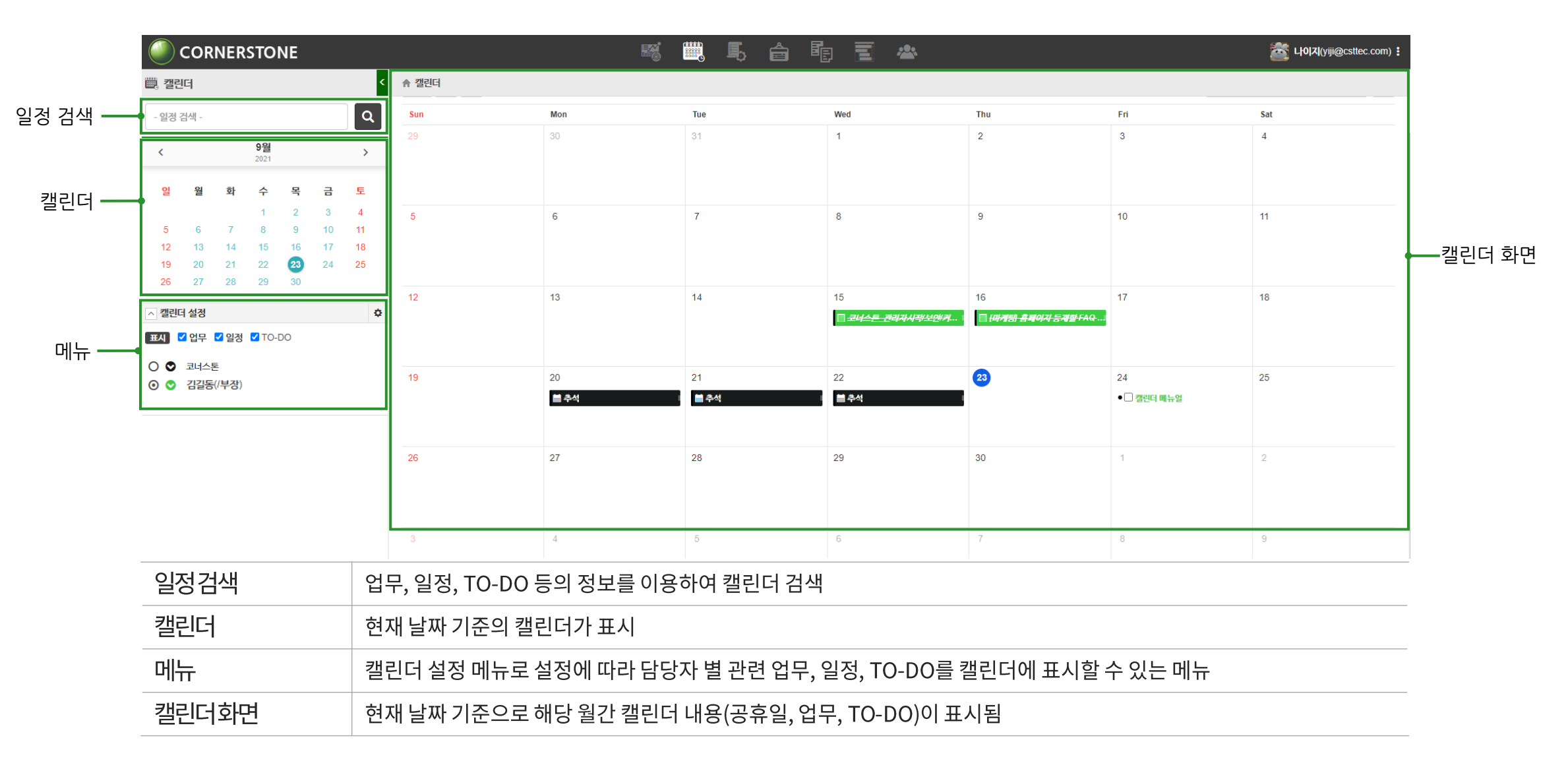

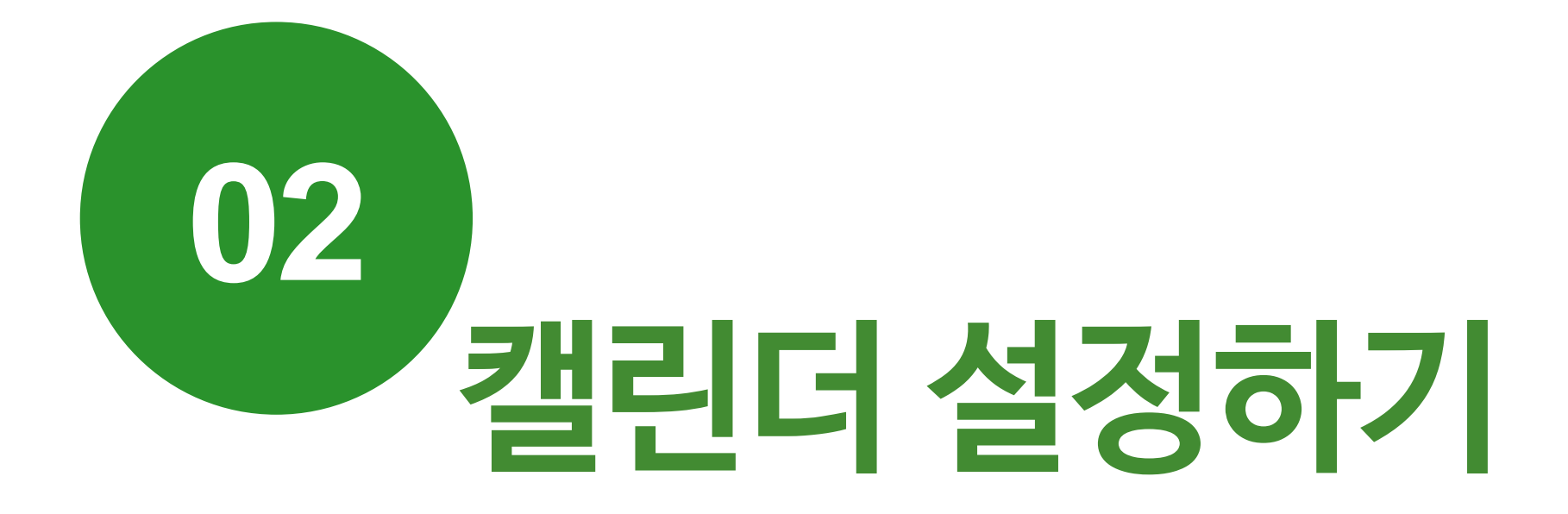

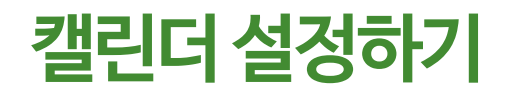

### 캘린더 설정 메뉴에서 우측 아이콘( ✿)을 눌러 캘린더를 관리할 수 있습니다. 공유 캘린더와 다른 사람의 캘린더를 추가하여 다른 사람의 업무, 일정, TO-DO를 함께 볼 수 있습니다.

| 🗒 캘          | 린더   |      |       |    |    | ۲      | ☆ 캘린더      |                               |                                |                             |                                |                        |                            |   |
|--------------|------|------|-------|----|----|--------|------------|-------------------------------|--------------------------------|-----------------------------|--------------------------------|------------------------|----------------------------|---|
| - 일정         | 검색 - |      |       |    |    | Q      | 오늘 < > 202 | 1.09.                         |                                |                             |                                | [                      | 월간 (주말 표시)                 | • |
|              |      |      | 9월    |    |    | >      | Sun        | Mon                           | Tue                            | Wed                         | Thu                            | Fri                    | Sat                        |   |
| `            |      |      | 2021  |    |    | -      | 29         | 30                            | 31                             | 1                           | 2                              | 3                      | 4                          |   |
| 일            | 월    | 화    | 수     | 목  | 금  | 토      |            |                               |                                |                             |                                | ≣ <del>[요구사형] ठ</del>  | <del>보항목 자동</del>          |   |
|              |      |      | 1     | 2  | 3  | 4      |            |                               |                                |                             |                                |                        |                            |   |
| 5            | 6    | 7    | 8     | 9  | 10 | 11     | 5          | 6                             | 7                              | 8                           | 9                              | 10                     | 11                         |   |
| 12           | 13   | 14   | 15    | 16 | 17 | 18     |            |                               |                                |                             |                                | [ <del>[요구사형] 4</del>  | <del>- उह्न युग ग</del>    |   |
| 19           | 20   | 21   | 22    | 23 | 24 | 25     |            |                               |                                |                             |                                | • 🗹 <del>문서 및 정보</del> | <del> 창목 복제</del>          |   |
| 26           | 27   | 28   | 29    | 30 |    | 캘린더 관려 | 2          |                               |                                |                             |                                |                        |                            |   |
| ▲ 캘린         | 더 석정 |      |       |    |    | - a    | 12         | 13                            | 14 4 more                      | 15                          | 16 1 more                      | 17                     | 18                         |   |
|              | 120  |      |       |    |    |        |            | 🗐 <del>[요구사형] LNB 디지털 문</del> | 🗏 <del>도메인 직접 입력 시, 화면</del> 🛙 | ≣ <del>코너스톤_관리지시작/보</del> Ⅰ | 🗏 <del>견적서 받기, 상담문의, 무</del> I | [] <del>기능_주요기</del>   | <del>등<i>내용 추가</i> =</del> |   |
| 표시           | ✔ 업무 | ☑ 일정 | ✓ TO- | DO |    |        |            |                               | [] <i>배안페이지 링크연결</i> (to 0     |                             | 🗐 <del>유용한지료_동영상 추가</del> 🛛    |                        |                            |   |
| 0 🛇          | 코너스  | 톤    |       |    |    |        | 19         | 20                            | 21                             | 22                          | 23 1 more                      | 24                     | 2 more 25                  |   |
| 0 💟          | 김길동( | (부장) |       |    |    |        |            | 苗 추석                          | 苗 추석                           | 🚔 추석                        | [] <del>코너스톤 유용하지료 동</del> ]   | 目 웹페이지 기념              | ∈(87H) OI□I ■              |   |
| ○ 😒 김가공(/대리) |      |      |       |    |    |        |            |                               |                                |                             | 집 월페이지_Footer_연락처।             | ■ 웹페이지_이용              | 옷요금_view ।                 |   |
|              |      |      |       |    |    |        | 26         | 27                            | 28                             | 29                          | 30                             | 1                      | 2                          |   |
|              |      |      |       |    |    |        |            |                               |                                |                             |                                |                        |                            |   |

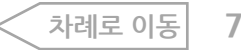

## 공유캘린더등록

#### 1. 관리를 누른 뒤, 공유 캘린더 옆의 캘린더 등록(Ⅰ) 버튼을 누릅니다.

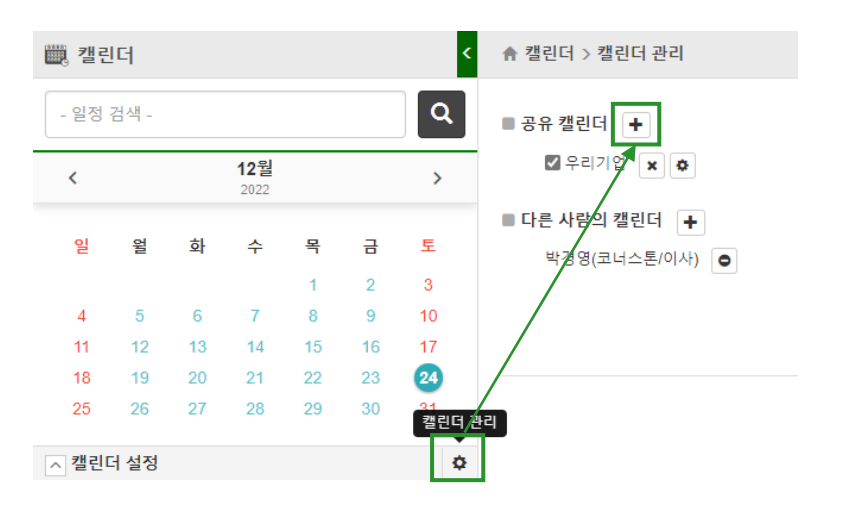

- ※ <u>공유 캘린더는 관리자만 만들 수 있으며</u>, 해외 사업장 등 국가/지역별로 다른 공휴일의 적용이 필요할 경우 추가로 생성할 수 있습니다.
- 2. 등록 창의 아래 3가지 항목에 내용을 입력하고 등록을 누릅니다.

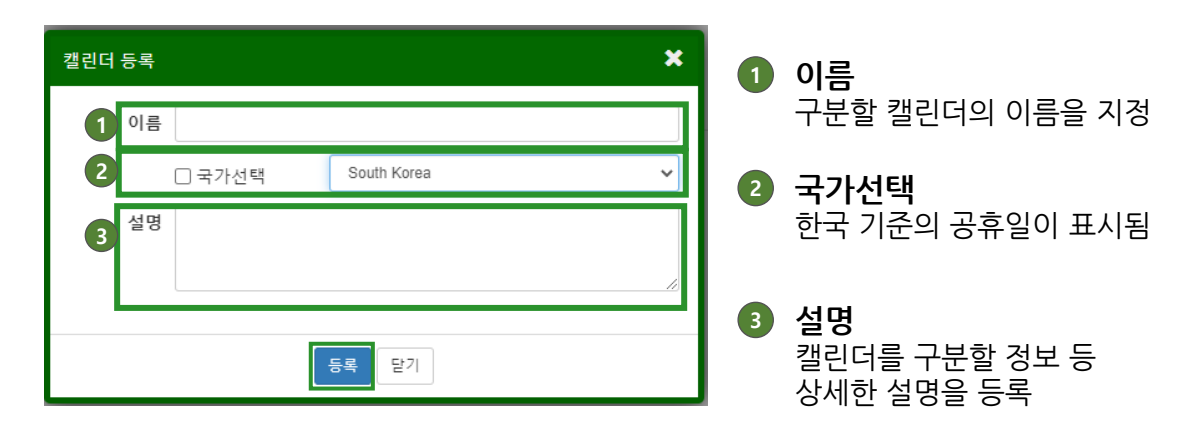

# 3. 캘린더 설정 메뉴에 신규로 'test' 이름의 캘린더가 추가된 것을 확인할 수 있습니다.

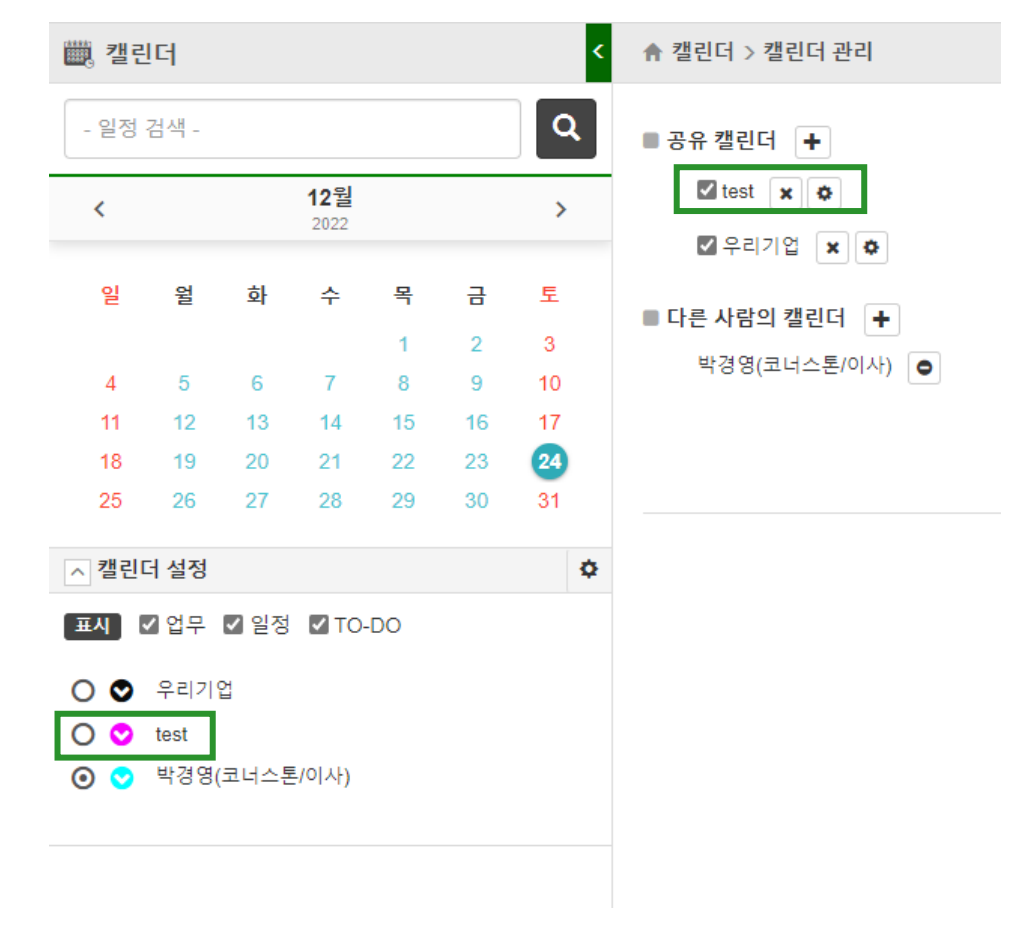

※ <u>일반 사용자는 공유 캘린더를 생성하거나 삭제할 수 없고</u>, 캘린더 사용여부(체크표시)만 조작할 수 있습니다.

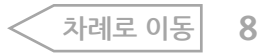

## 공유 캘린더 편집

1. 관리를 누른 뒤, 공유 캘린더 옆의 캘린더 편집( 💿 ) 버튼을 누릅니다.

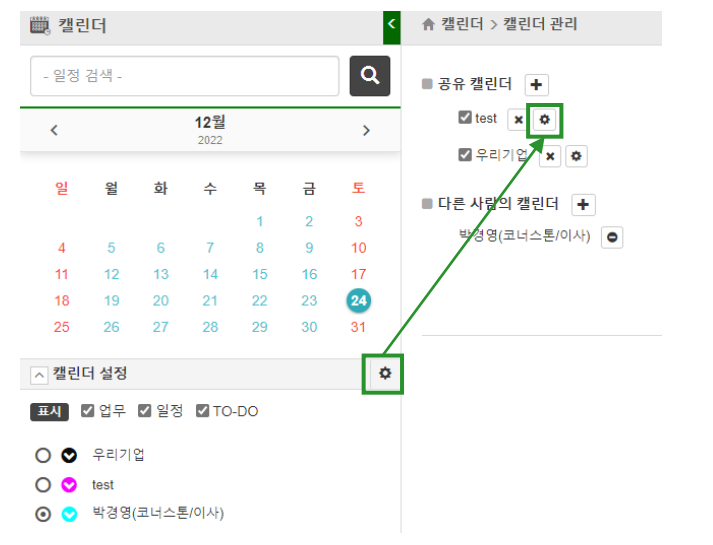

2. 편집 창의 아래 3가지 항목(이름, 국가선택, 설명)을 편집한 뒤, 저장을 누릅니다.

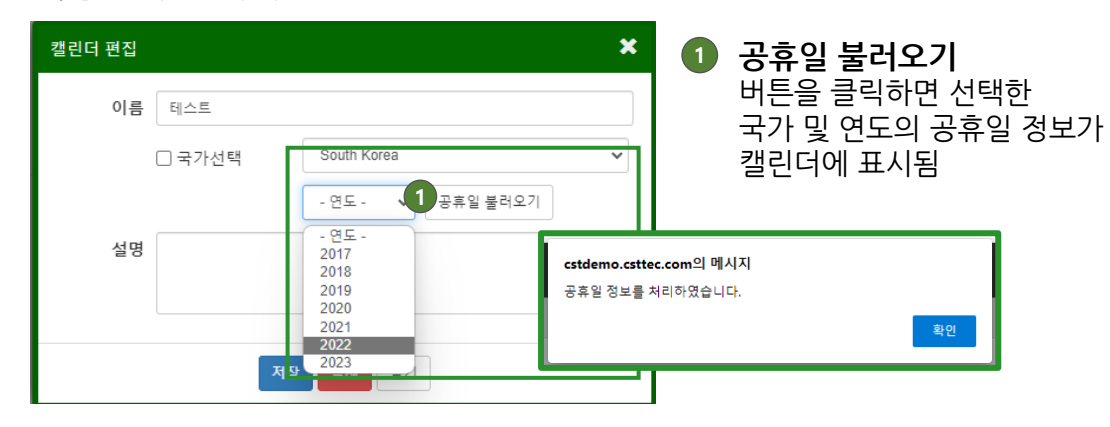

### 3. 캘린더 설정 메뉴에 변경된 '테스트' 이름의 캘린더를 확인할 수 있습니다.

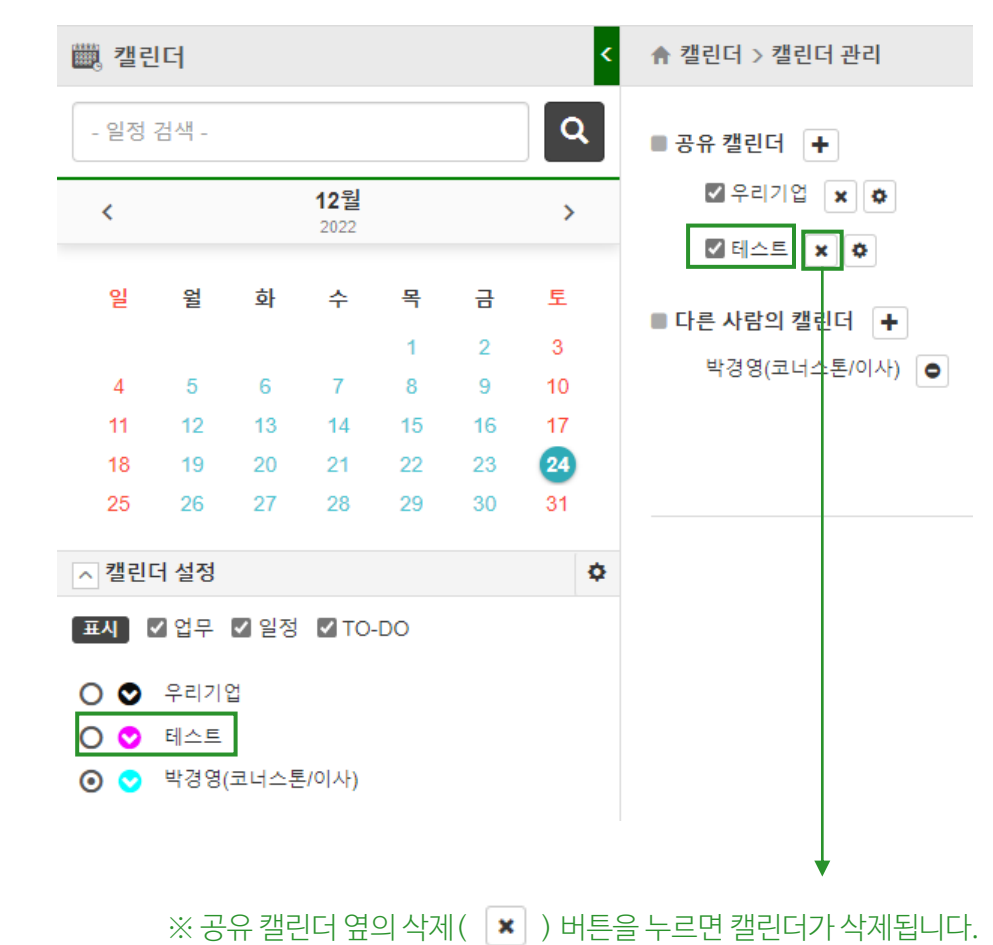

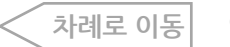

## 다른사람의 캘린더 등록

### 1. 관리를 누른 뒤, 다른 사람의 캘린더 옆의 캘린더 등록( ➡ ) 버튼을 누릅니다.

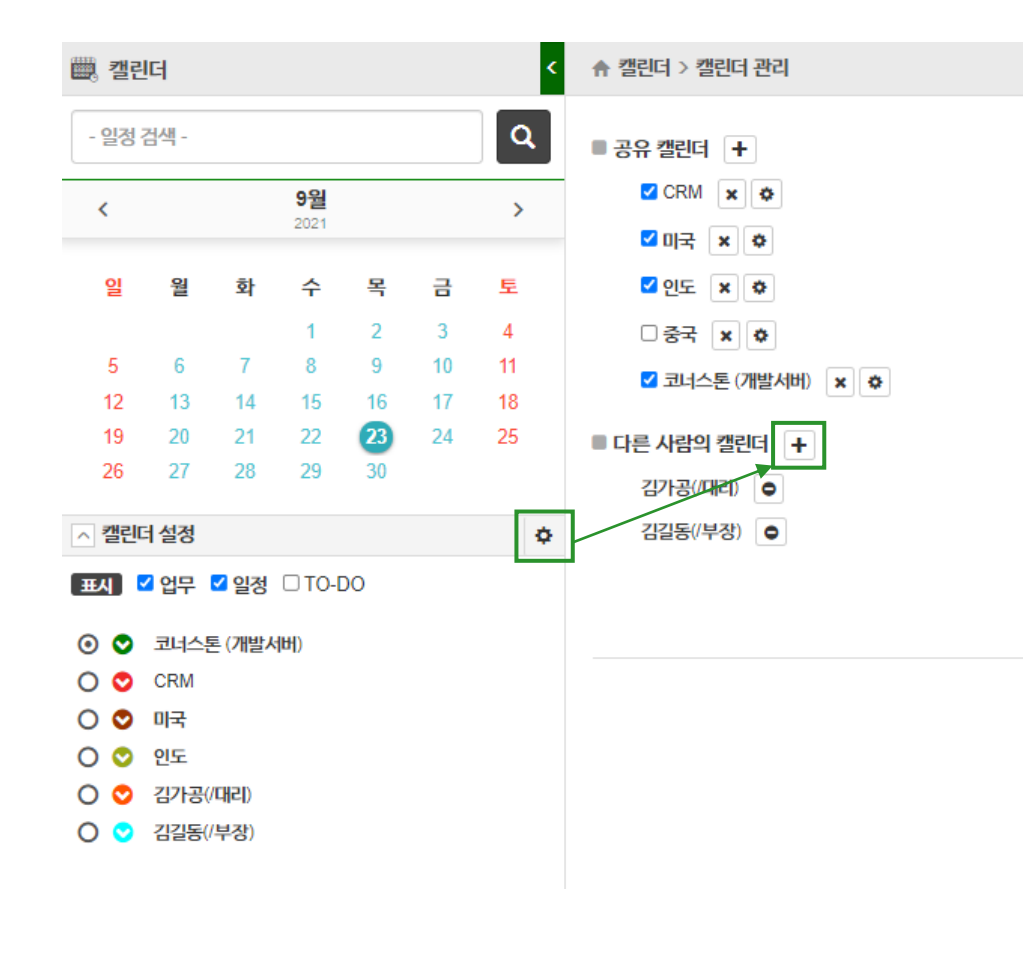

#### 2. 사용자 선택 창에서 추가하고자 하는 담당자(김구매)를 선택한 뒤

확인을 누릅니다.

|        | 이금 후<br>Muhamad Dalsim Omera-3 Drama | 무지 =     | 식법  |
|--------|--------------------------------------|----------|-----|
| 0      | 가기도                                  | EIZIOIEI | 44  |
| 0      | 김가공                                  | 가산정말     | CHi |
| 0      | 김개발                                  | 연구개발팀    | CHi |
| •      | 김구매                                  | 구매팀      | 과   |
| 0 👤    | 김길동                                  | 디자인팀     | 부   |
| 0 👤    | 김생기                                  | 생산팀      | 부   |
| 0 👤    | 김생산                                  | 기술팀      | 차   |
| 0      | 김신중                                  | 연구개발팀    | 과   |
| 0 👤    | 김용근                                  | 영업기획팀    | 주역  |
| 전체 30건 |                                      | « < 1    | 2 3 |

### 3. 신규 사용자 '김구매' 님

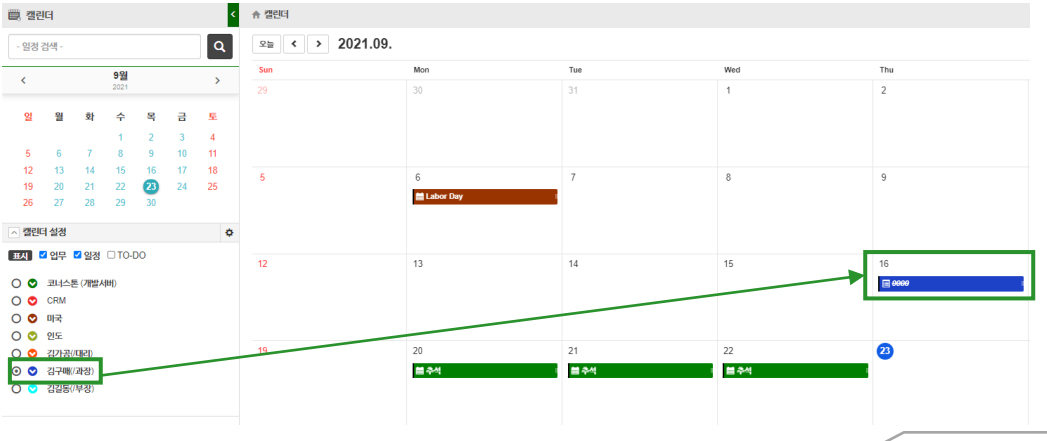

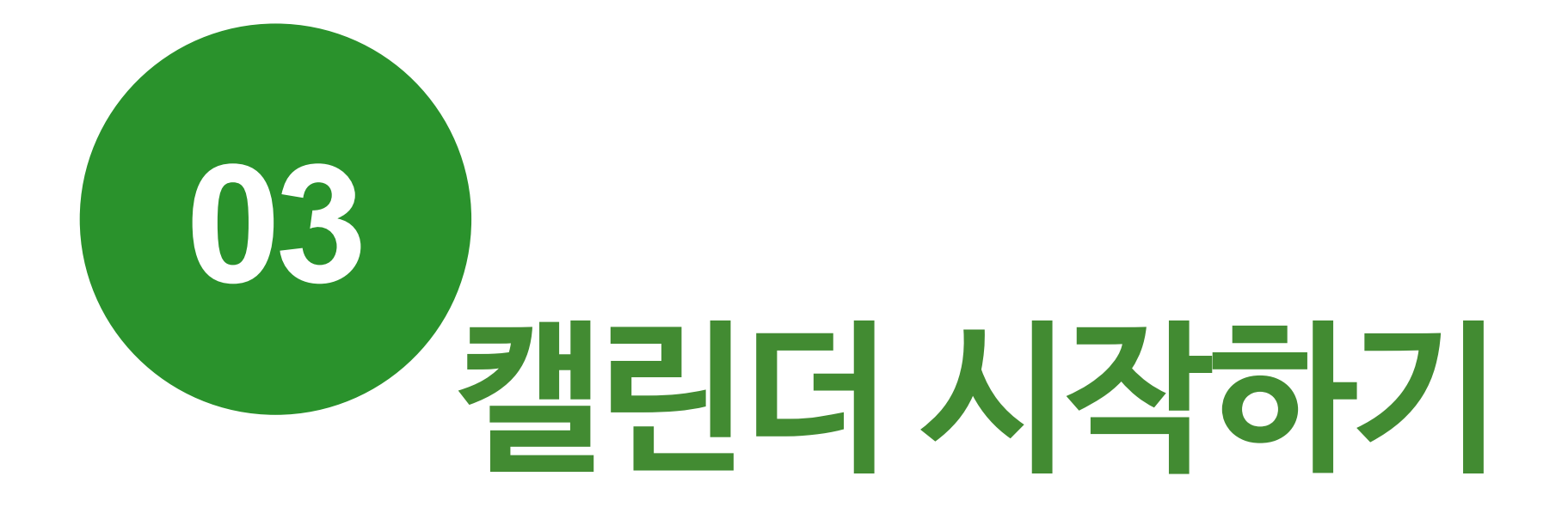

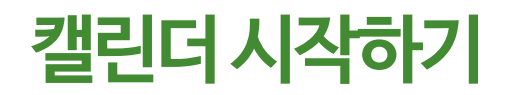

캘린더 설정 메뉴에서는 캘린더 화면에 표시되는 내용을 조정할 수 있습니다. 항목별 또는 담당자별로 체크박스를 클릭하여 표시되는 항 목을 조정하여 아래 화면처럼 캘린더 화면에 표시된 항목과 사용자의 일정이 표시되도록 할 수 있습니다.

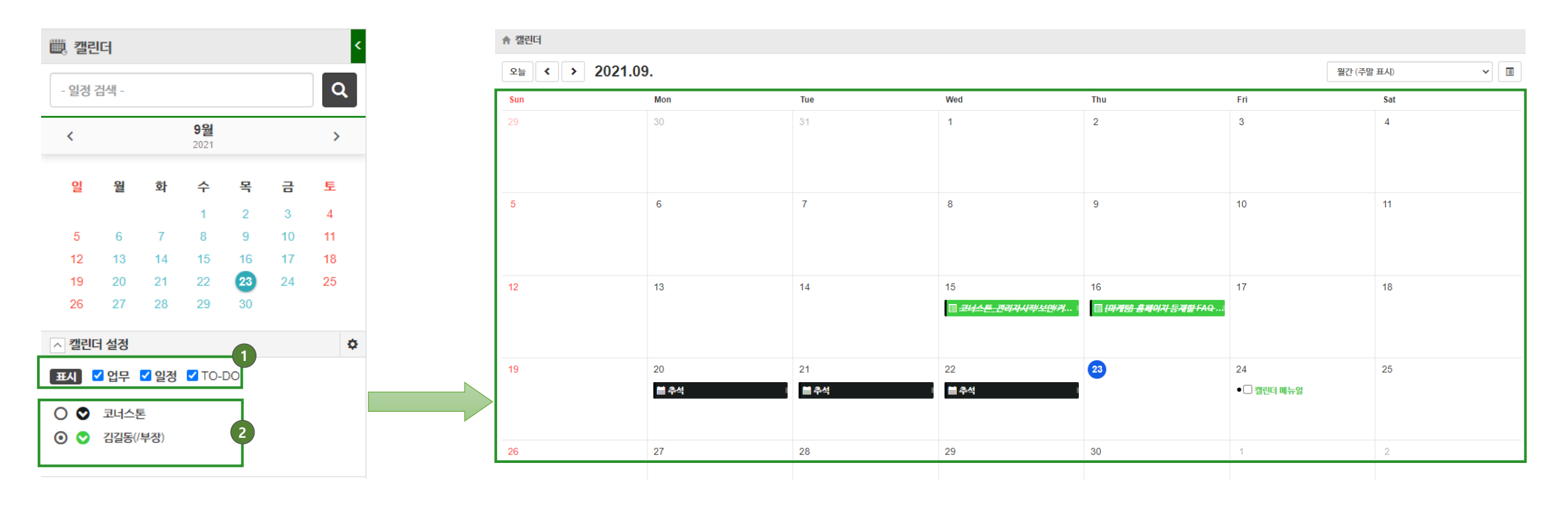

🚺 항목 별 캘린더 표시 여부

업무, 일정, TO-DO 항목 별 체크 여부를 클릭 옆의 캘린더 화면에 표시된 항목이 모두 노출됨 2 담당자 별 캘린더 표시 여부

본인 외 다른 담당자를 클릭하면 체크된 모든 담당자의 항목(업무, 일정, TO-DO)이 캘린더 화면에 함께 표시됨

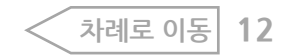

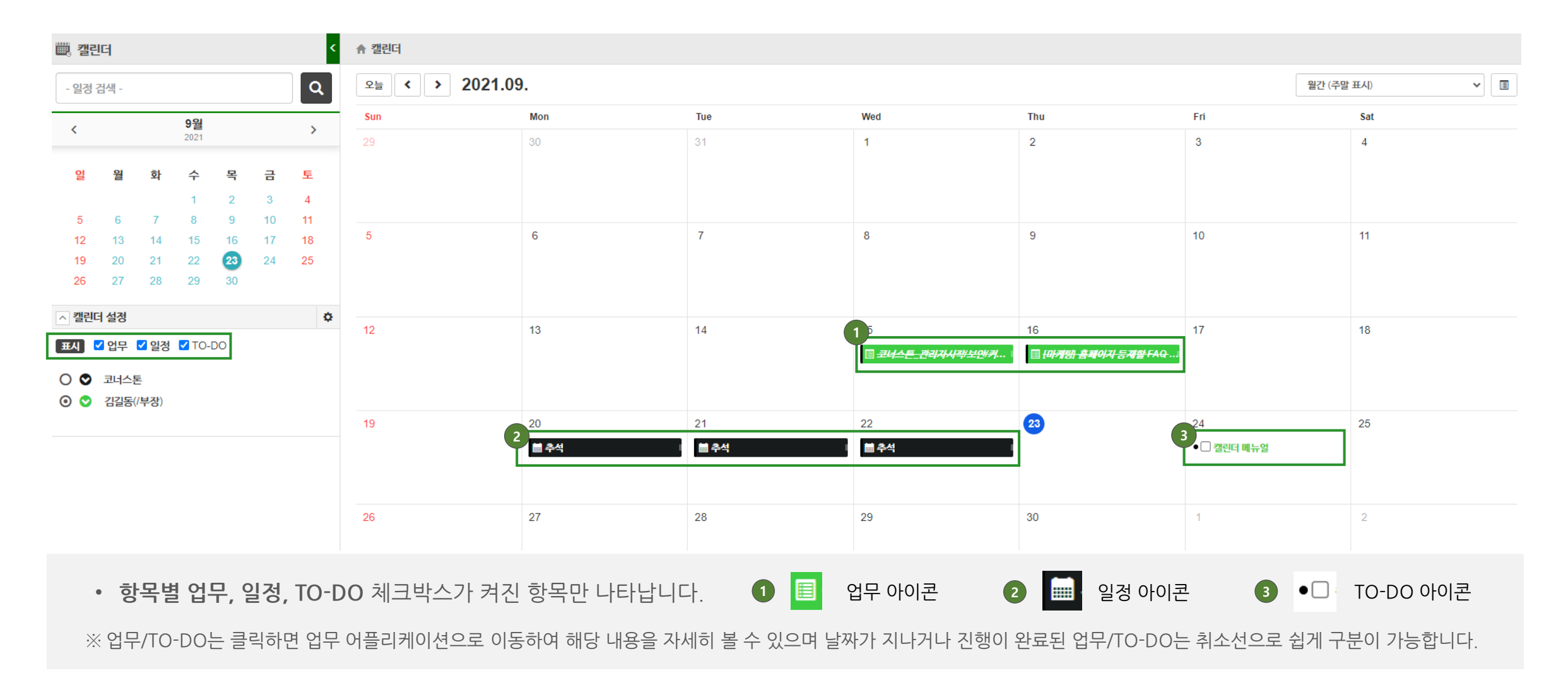

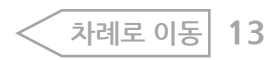

## 캘린더 담당자별 표시 여부 설명

| ▦, 캘림  | 빈더   |       |      |    |    | <  | ♠ 캘린더       |                                       |                                |                                       |                                |                            |                                                  |
|--------|------|-------|------|----|----|----|-------------|---------------------------------------|--------------------------------|---------------------------------------|--------------------------------|----------------------------|--------------------------------------------------|
| - 일정   | 검색 - |       |      |    |    | Q  | 오늘 < > 2021 | 1.09.                                 |                                |                                       |                                | 월간 (주말                     | 발표시) ~ 🗐                                         |
| <      |      |       | 9월   |    |    | >  | Sun         | Mon                                   | Tue                            | Wed                                   | Thu                            | Fri                        | Sat                                              |
|        |      |       | 2021 |    |    |    | 29          | 30                                    | 31                             | 1                                     | 2                              | 3                          | 4                                                |
| 일      | 월    | 화     | 수    | 목  | 금  | 토  |             |                                       |                                |                                       |                                | 冒 <del>[요구사형] 경보항목 시</del> | <del>/////////////////////////////////////</del> |
|        |      |       | 1    | 2  | 3  | 4  |             |                                       |                                |                                       |                                |                            |                                                  |
| 5      | 6    | 7     | 8    | 9  | 10 | 11 | 5           | 6                                     | 7                              | 8                                     | 9                              | 10                         | 11                                               |
| 12     | 13   | 14    | 15   | 16 | 17 | 18 |             |                                       |                                |                                       |                                | 国 <del>[요구사행] 수경율 집계</del> | <del></del>                                      |
| 19     | 20   | 21    | 22   | 23 | 24 | 25 |             |                                       |                                |                                       |                                | • 🗹 <i>문서 및 정보항목 복제</i>    | ·                                                |
| 26     | 27   | 28    | 29   | 30 |    |    |             |                                       |                                |                                       |                                |                            |                                                  |
| ^ 캘린   | 더 설정 |       |      |    |    | \$ | 12          | 13                                    | 14 4 more                      | 15                                    | 16 1 more                      | 17                         | 18                                               |
| πu     | 이미   |       |      | 20 |    |    |             | 🗏 <del>[요구사행] LNB <i>디지털 문</i>]</del> | 🗏 <del>도매인 직접 입력 시, 확면</del> I | ▤ <del>코너스톤_관리자시작/보</del> ।           | 🗏 <del>견적서 받기, 상담문의, 무</del> I | 国 <del>기능_주요기능 내용 추</del>  | 7                                                |
| (1)(2) |      | 20    | 10-1 | 50 |    |    |             |                                       |                                |                                       |                                |                            |                                                  |
| 00     | 코너스  |       |      |    |    |    | 19          | 20                                    | 21                             | 22                                    | 23 1 more                      | 24 2                       | more 25                                          |
| 0 🛇    | 김길동( | /부장)  |      |    |    | 3  | 10          | ± 2.4                                 | ± 2.4                          | ± 2.4                                 |                                |                            | 1 1                                              |
| 0 오    | 김가공  | (/대리) |      |    |    | •  |             |                                       |                                | · · · · · · · · · · · · · · · · · · · | ·                              | 目 웹페이지_기등(이기)_이            | u                                                |
|        |      |       |      |    |    |    |             |                                       |                                |                                       | E Beloki - outo - E d'vi mi    |                            |                                                  |
|        |      |       |      |    |    |    | 26          | 27                                    | 28                             | 29                                    | 30                             | 1                          | 2                                                |
|        |      |       |      |    |    |    |             |                                       |                                |                                       |                                |                            |                                                  |

• 체크박스가 켜진 캘린더만 표시되며, 기본 캘린더 설정, 캘린더 상 표시 색상을 변경하는 등의 설정을 할 수 있습니다.

기본 캘린더를 지정합니다. 기본 캘린더는 일정을 등록 할 때 기본으로 표시됩니다. 2 오른쪽 캘린더 화면에 표시하고자 하는 캘린더 를 체크할 수 있습니다. 캘린더에 포함된 업무, 일정, TO-DO가 화면에 표시됩니다. 3 캘린더를 제거(●)하여 화면에 표시하지 않도록 설정 하거나, 캘린더의 표시 색상을 지정할 수 있습니다.

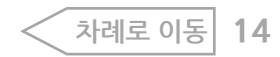

1 월간/주간 화면 표시

차례로 이동 15

캘린더 화면을 월간 또는 주간으로 나타내며, 주말 표시 여부 또한 함께 선택할 수 있습니다.

캘린더 화면을 목록 형태 또는 달력 형태를 선택하여 사용자가 편리한 대로 선택할 수 있습니다.

2 목록/달력 화면 표시

• 캘린더 화면 우측의 메뉴를 클릭하여 캘린더 화면 보기 스타일을 월간/주간 또는 목록/달력 형태로 변경할 수 있습니다.

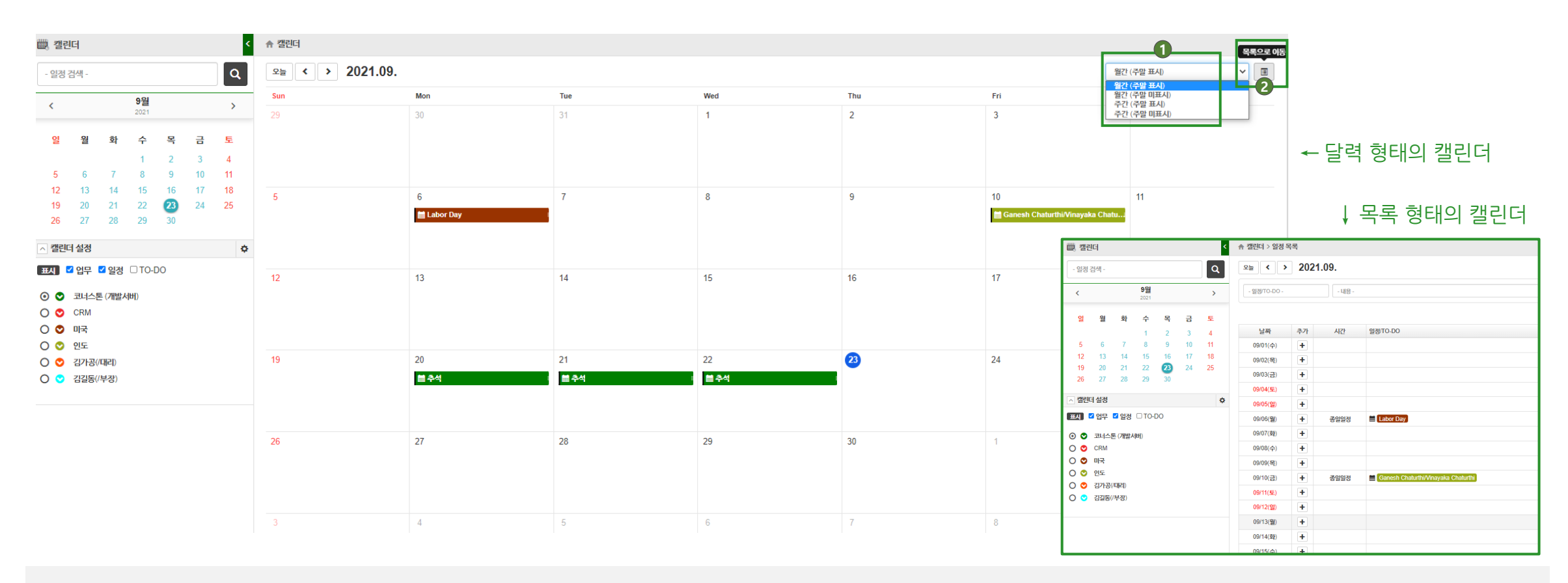

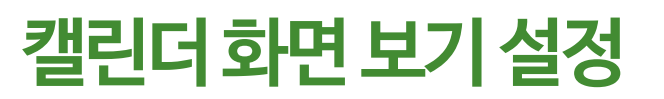

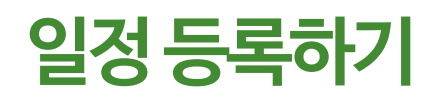

1. 일정을 등록하고자 하는 날짜를 클릭하여 일정을 클릭합니다.

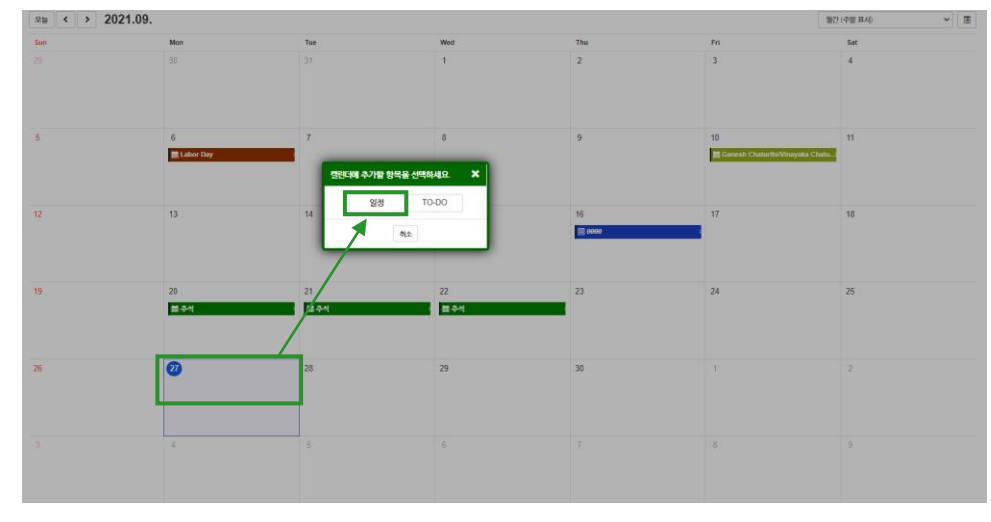

2. 일정 등록 창에서 아래 내용을 작성한 뒤 등록을 클릭합니다. (일정은종일을 체크하거나 지정된 시간으로 등록할 수 있습니다.)

| 일정 등록 |                                          | ×              |
|-------|------------------------------------------|----------------|
| 제목    | A 협력사 미팅                                 | □ 휴일/휴가        |
| 캘린더   | 김구매(/과장) 🗸                               | 유형: 〇 업무 💿 캘린더 |
| 일정    | 2021-09-27 13:30 ~ 2021-09-27 15:20 □ 종일 |                |
| 장소    | 대회의실                                     | ☑ 직접 입력        |
| 설명    | A <mark>형령사</mark> 2명 참석 예정              |                |
|       |                                          |                |
|       |                                          |                |
|       | 등록 닫기                                    |                |

※ 미리 등록해 둔 장소를 선택하거나 직접 입력 체크 박스를 클릭하여 새로 입력할 수 있습니다.

3. 해당 날짜에 신규 일정이 등록된 것을 확인할 수 있습니다.

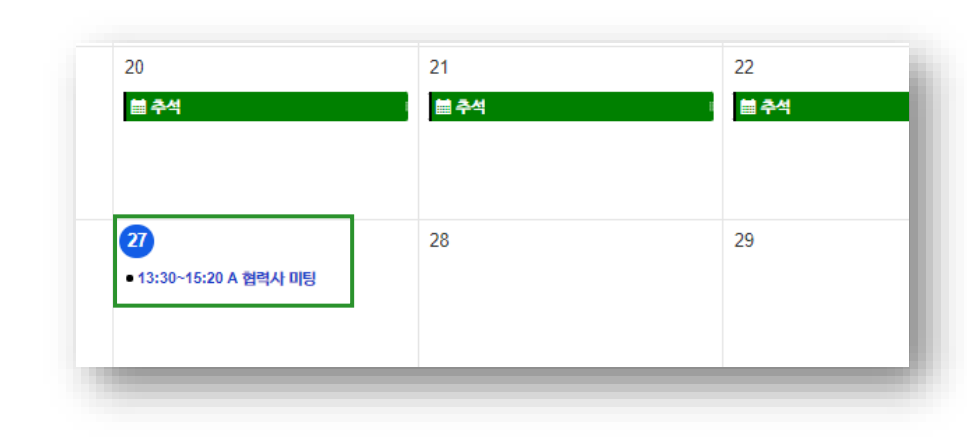

4. 등록된 일정을 다시 클릭하면 편집 창이 떠서 일정을 수정하거나 삭제할 수 있습니다.

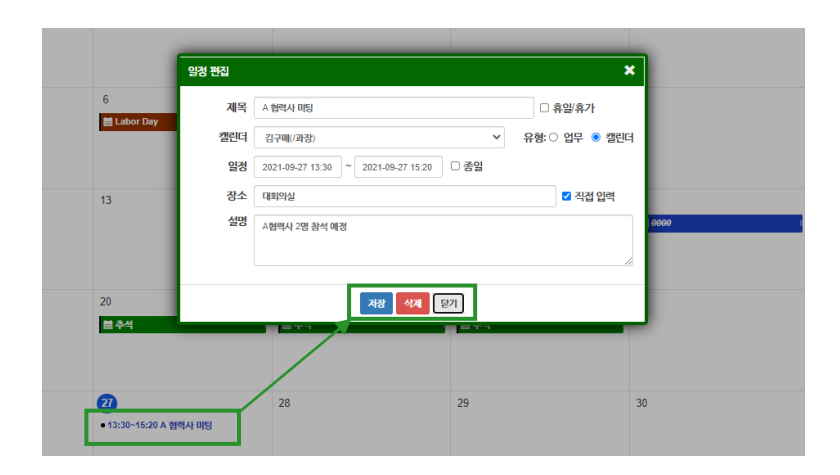

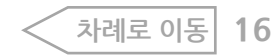

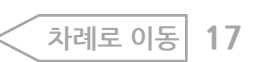

| 10-D0 등록 | *                         |
|----------|---------------------------|
| 해야할 일    | 구매/발주 일정 김토               |
| 캘린더      | 김구매(/과장)                  |
| 처리기한     | 2021-09-28 🗎 담당자 System 上 |
| 조치내용     | 조립 부품 구매일정 김토             |
|          |                           |
|          | 등록 닫기                     |

2. TO-DO 등록 창에서 아래 내용을 작성한 뒤 등록을 클릭합니다.

| 25 < > Z | 021.09.                                                                                                    |                    |                     |              |                              | 월간 (주말 표A) · · · · · · · · · · · · · · · · · · · |
|----------|----------------------------------------------------------------------------------------------------|--------------------|---------------------|--------------|------------------------------|--------------------------------------------------|
| Sun      | Mon                                                                                                    | Tue                | Wed                 | Thu          | Fn                           | Sat                                              |
|          |                                                                                                    |                    | 1                   | 2            | 3                            | 4                                                |
| 5        | 6<br>🗮 Labor Day                                                                                                    | 7<br>1220-00 4-719 | 8<br>알 향목물 선택하세요. 🗙 | 9            | 10<br>Mt Gaodath Chatharthan | 11<br>Proyaha Chulin a                           |
| 12       | 13                                                                                                    | 14                 | 9 T0-D0             | 16<br>M dana | 17                           | 18                                               |
| 19       | 20<br>(111년 - 111년 - 111년 - 111년 - 111년 - 111년 - 111년 - 111년 - 111년 - 111년 - 111년 - 111년 - 111년 - 111년 - 111년 - 111년<br>(111년 - 111년 - 111년 - 111년 - 111년 - 111년 - 111년 - 111년 - 111년 - 111년 - 111년 - 111년 - 111년 - 111년 - 111년 - 111년 - | 21                 | 22<br>1월 8-14       | 23           | 24                           | 25                                               |
| 26       | 0                                                                                                    | 28                 | 29                  | 30           |                              |                                                  |
|          | 4                                                                                                    | 5                  |                     |              | 6                            |                                                  |

1. TO-DO를 등록하고자 하는 날짜를 클릭하여 TO-DO를 클릭합니다.

TO-DO 등록하기

니다. 3. 해당 날짜에 신규 TO-DO가 등록된 것을 확인할 수 있습니다.

※ TO-DO는 앞의 일정과 다르게 기간을 특정 시간 지정은 안되고, 종일로만 가능합니다.

| 해야할 일 | 구매/발주 일정 경토 🛛 🗹 완료        |
|-------|---------------------------|
| 캘린더   | 김구폐(/과장) ✓ 유형:○ 업무 ◎ 캘린   |
| 처리기한  | 2021-09-27 🗎 담당자 System 1 |
| 조치내용  |                           |
|       |                           |
| 1     | +                         |
|       | 번호 파일명 크기                 |
|       | 해당 자료가 없습니다.              |

있습니다.(완료 여부를 체크하거나. TO-DO 관련 파일 또한 추가하여 관리할 수 있습니다.)

4. 등록된 TO-DO를 다시 클릭하면 편집 창이 떠서 수정하거나 삭제할 수

| 27<br>● □ 구매/발주 일정 김토 | 28 |  |
|-----------------------|----|--|
| 4                     | 5  |  |

### 쉽고 빠른 클라우드, 코너스톤

https://www.csttec.com

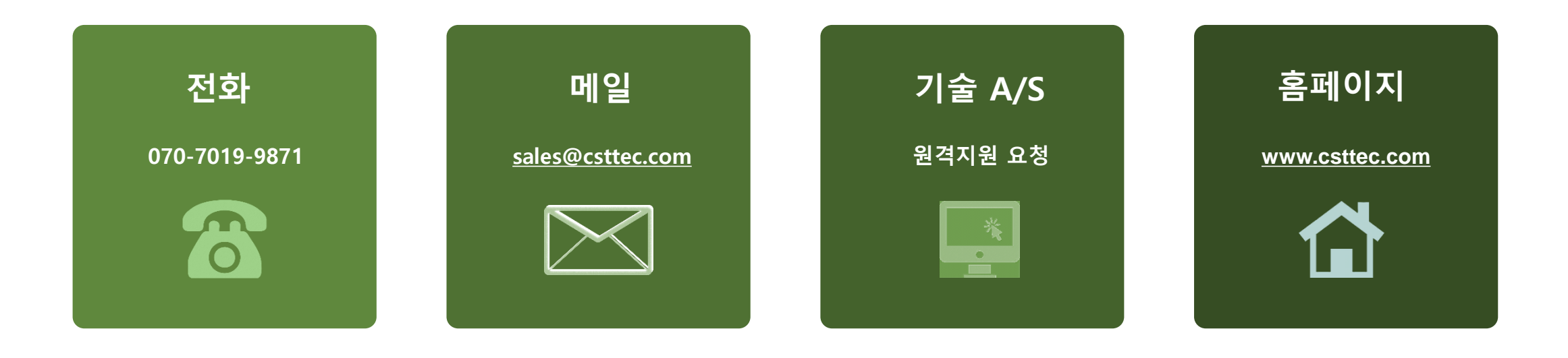

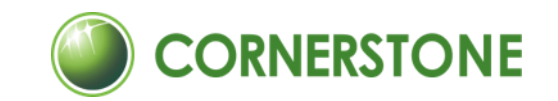